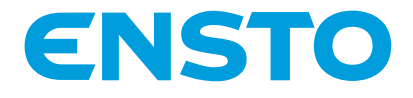

RAK 111 2016-10-20

# Chago Wallbox

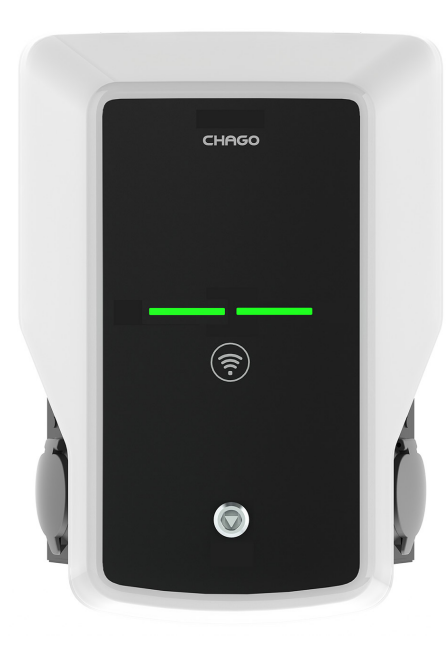

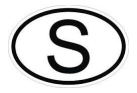

Installationsanvisning Ibruktagande

CE

# Innehåll

| 1. Chago Wallbox                                            | 3  |
|-------------------------------------------------------------|----|
| 2. Säkerhetsföreskrifter                                    | 3  |
| 3. Leveransens innehåll                                     | 4  |
| 4. Tillbehör                                                | 4  |
| 5. Installationsanvisningar                                 | 5  |
| 5.1. Före installation                                      | 5  |
| 5.2. Montring av väggfäste                                  | 6  |
| 6. Anslutning                                               | 9  |
| 7. Ibruktagande                                             | 10 |
| 7.1. Anslutaning av chago Wallbox till extern komminikation | 10 |
| 7.2. Konfigurera för Chago Wallbox                          | 11 |
| 7.3. Driftsättning av fristående laddningspunkt             | 12 |
| 7.4. Driftsättning av onlineladdningspunkt                  | 13 |
| 8. Bruksanvisningar                                         | 15 |
| 8.1. Användargränssnitt                                     | 15 |
| 8.2. Laddning                                               | 15 |
| 9. Teknisk information                                      | 16 |
| 10. Garanti                                                 | 17 |
| 11. Måttritning                                             | 17 |
| 12. Checklista för installation/Ibruktagande                | 18 |
| 13. Anvisningar för underhåll/förebyggande underhåll        | 19 |
| 14. Felsökning                                              | 20 |
| 15. Exempel på intern krets i EVB100                        | 21 |
| 16. Exempel på intern krets i EVB200                        | 22 |

## 1. Chago Wallbox

EVB100: enkel laddstation EVB200: dubbel laddstation

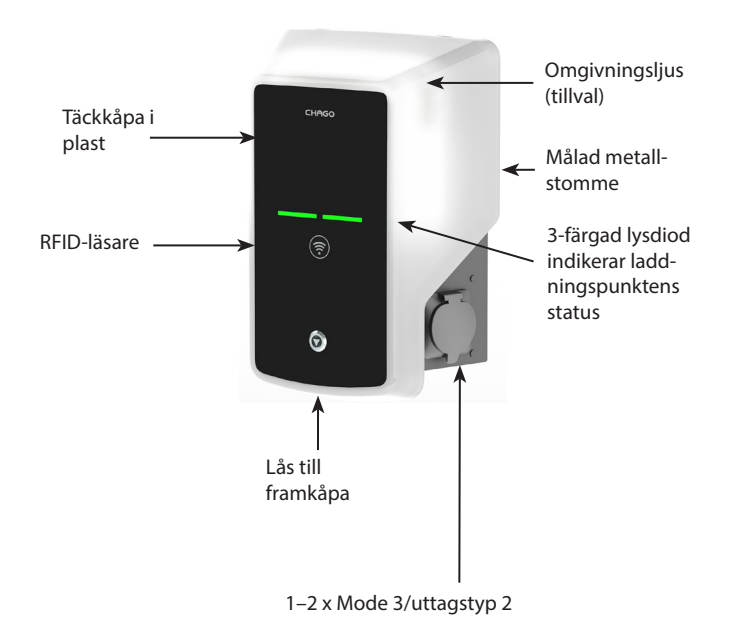

#### 2. Säkerhetsföreskrifter

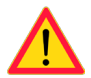

- Chago Wallbox måste installeras av en behörig elektriker.
- Läs bruksanvisningen före installation och användning av laddstationen.
- Bruksanvisningen ska förvaras på en säker plats och vara tillgänglig för framtida installation och service.
- Följ riktlinjerna i bruksanvisningen vid installation och användning av laddstationen.
- Installationen ska utföras enligt lokala säkerhetsbestämmelser, begränsningar, dimensioneringar, regler och standarder.
- Informationen i denna bruksanvisning undantar på inget sätt användarens ansvar att följa alla tilllämpliga regler och säkerhetsstandarder.

## 3. Leveransen innehåller

- Chago Wallbox (EVB100/EVB200)
- Installations- och ibruktagande
- Väggfäste EVTL40.00 (tillval)

## 4. Tillbehör

#### Väggfäste

#### EVTL40.00

Ingår i Wallbox-konfigurationerna EVBx00-A/-B/-C/-D.

Vid användning av en annan konfiguration beställer du det separat.

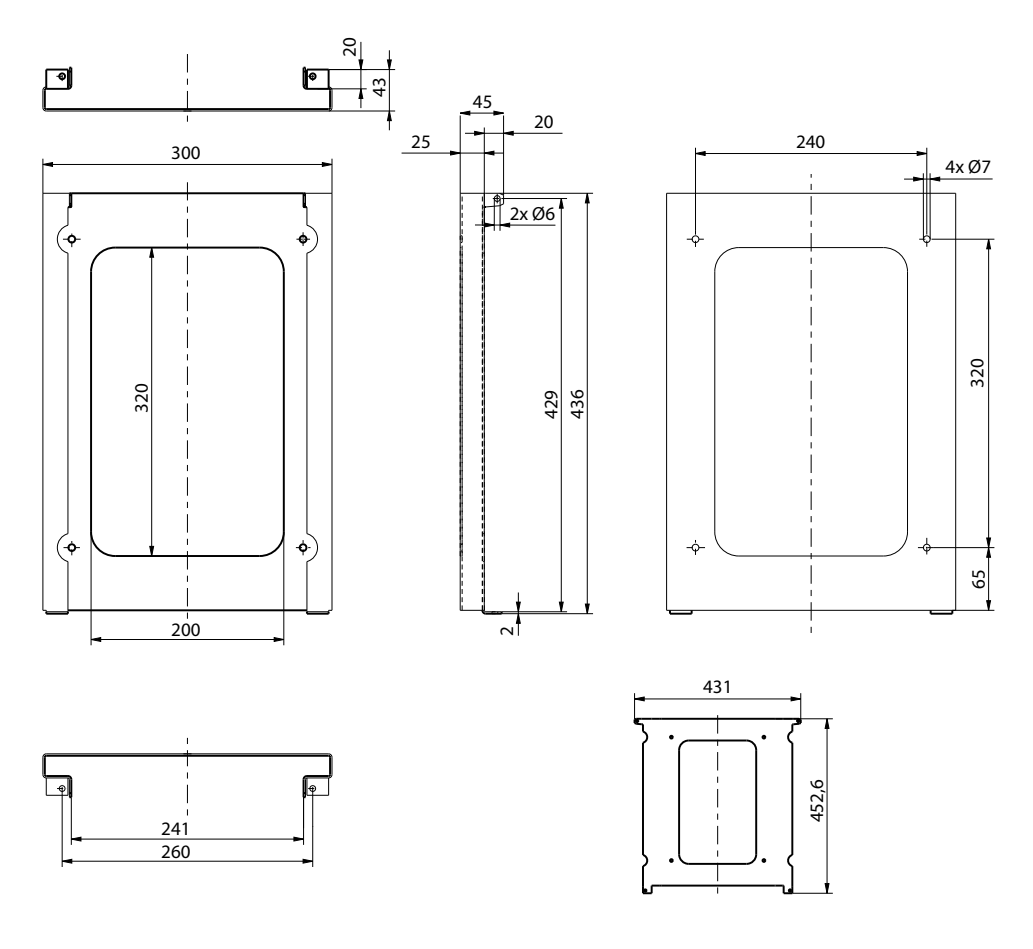

#### Fläns

#### KOT21715

Medföljer produkten.

#### Obs! Kablegenomföringar medföljer inte.

Beställ lämpliga förskruvningar för storleken på matarkabeln separat, t.ex. kablegenomförings serien Ensto KTM... (polyamid eller koppar).

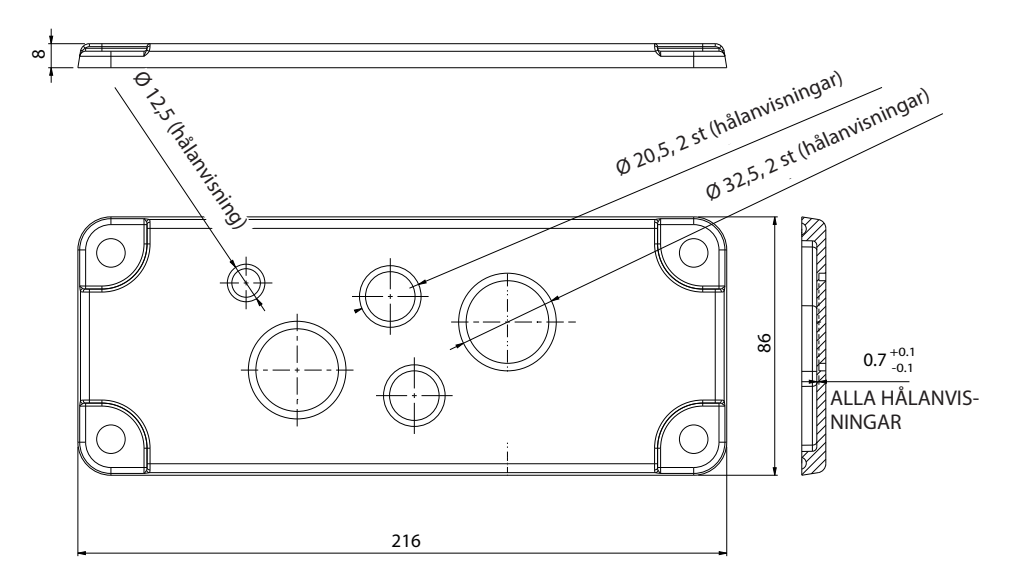

## 5. Monteringsanvisningar

#### 5.1. Före installation

Packa upp Wallbox-enheten. Se till att ytan på Wallbox-enheten inte repas under uppackning.

Ha följande i åtanke när du väljer monteringsplats:

- Minimiutrymme för användning och underhåll.
- Kontrollera att väggmaterialet är stadigt och lämpligt. Monteringsytan ska vara plan och lodrät.
- addningsenheten bör inte utsättas för höga temperaturer, installeras i direkt solljus eftersom detta kan påverka laddningsprestandan.

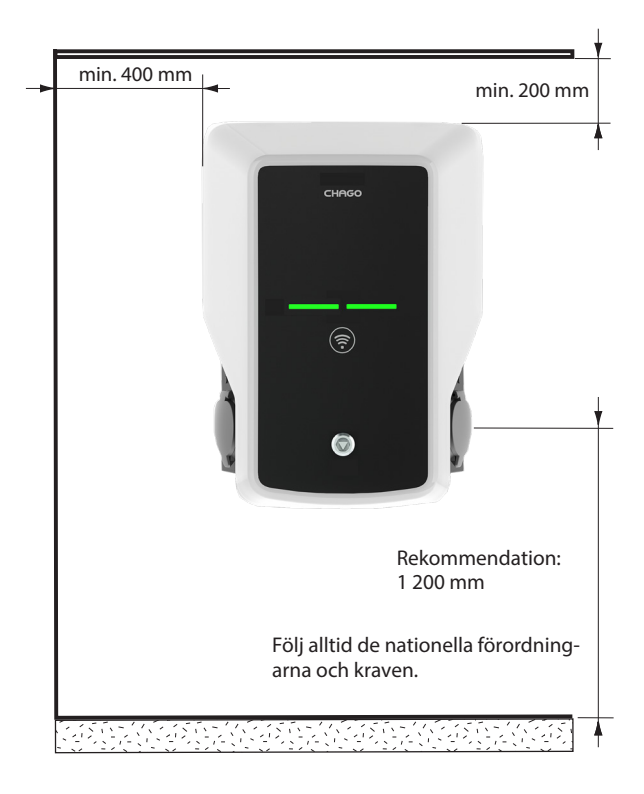

### 5.2. Montera väggfäste

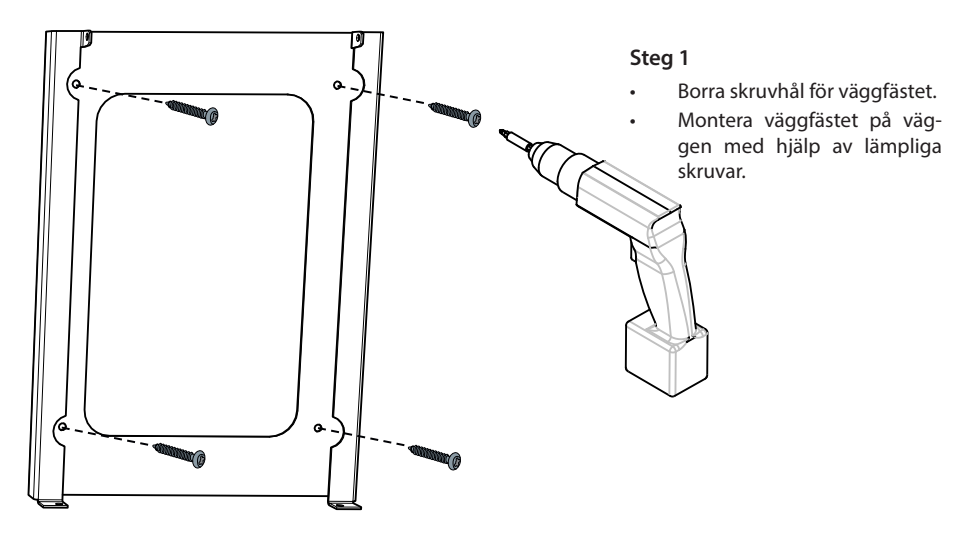

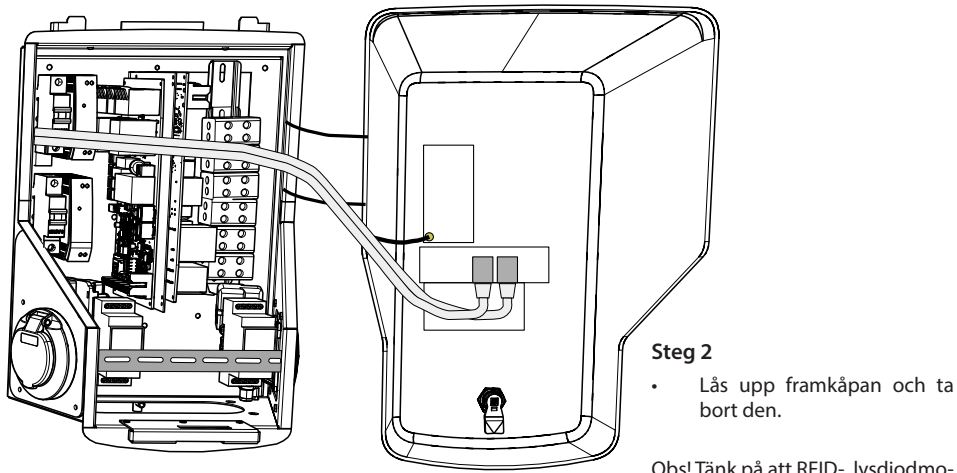

Obs! Tänk på att RFID-, lysdiodmoduls- och 3G-antennkablarna är kopplade till framkåpan. Var försiktigt så att inga delar skadas när du tar bort framkåpan.

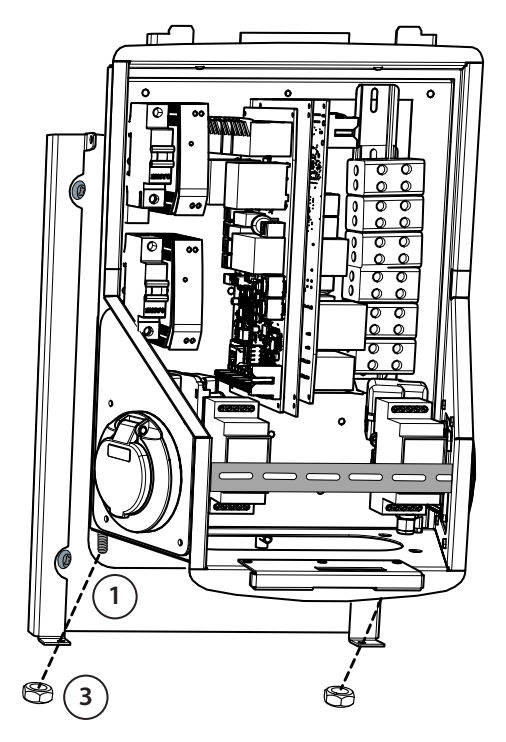

## Steg 3

- Sätt Wallbox-enheten på väggfästet (1).
- Fäst den översta delen av Wallbox-enheten på väggfästet med de skruvar som medföljer i förpackningen (2).
- Fäst med muttrarna som finns i förpackningen (3).

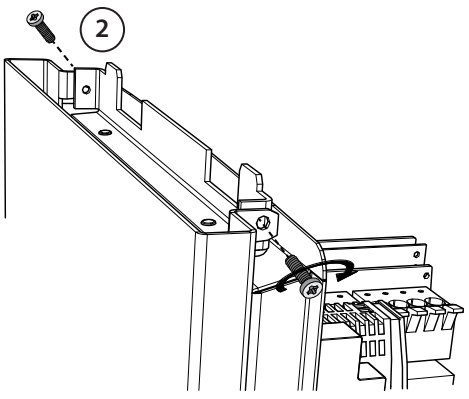

#### Steg 4

- Om mer utrymme krävs för monteringen lösgör den främre DIN skenan.
- Ta bort flänsen som sitter längst ned på Wallbox-ramen.
- Öppna hålanvisningen som behövs för kablegenomföringen.
- Sätt montera kabelförskruvningen.
- Sätt fast flänsen.
- För anslutnings kabeln ca 600 mm igenom kabelförskruvningen.
- Skala av kabelns isolering ca 200 mm från förskruvningens utgång.
- Sätt montera tillbaks den främre DIN-skenan.
- För anslutnings kablarna genom montera tillbaks som medföljer förpackningen.
- Montera matarkablarna på DIN skenans övre sida så de inte kommer i kontakt med låsmekanismen för laddnings uttaget.
- Kapa ledarna för matarkabeln i olika längder. Se till att jordledaren är tillräckligt lång för att sitta kvar längst om ett fel uppstår.
- Skala av 25 mm från ledarna och anslut till anslutningsplint.
- Kontrollera att RFID-, LED-moduls- och 3G-antennkablarna är korrekt dragna.
- Stäng framkåpan.

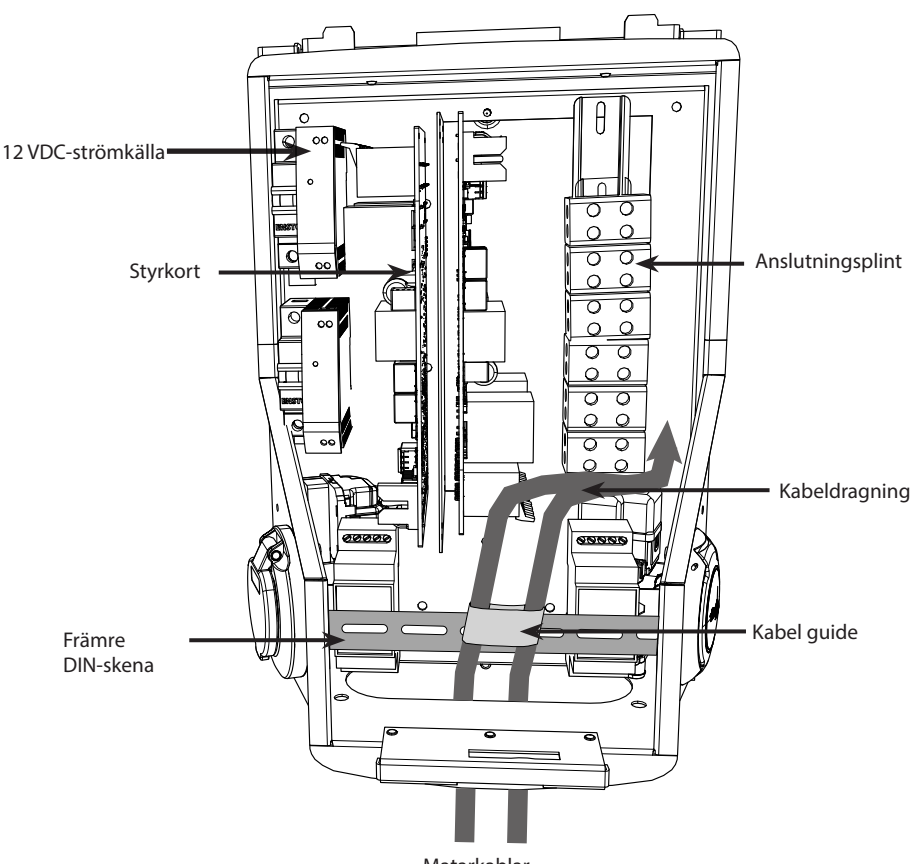

Matarkablar

## 6. Anslutning

Märkvärdena för spänning och ström inklusive kablar och linjeskydd måste uppfylla nationella bestämmelser. Systemets dimensionering måste utföras av en behörig elkonstruktör.

Anslut separata anslutnings till varje laddningsuttag.

Solid ledare rekommenderas ej vid Wallbox-installationer.

En jordfelsbrytare och ett överspänningsskydd för varje laddningsuttag måste monteras i elcentral.

#### Exempel: Matningsanslutning för Chago Wallbox med två uttag

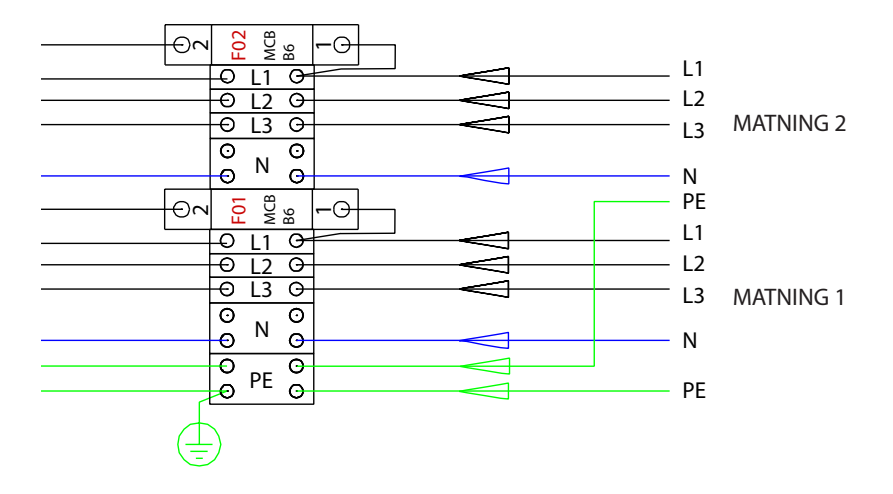

## 7. Ibruktagande

Innan Chago Wallbox sätts tas i användning måste den installeras enligt installationsanvisningen.

Ett fritt laddningsläge (oberoende drift) används som standard i alla Chago Wallbox-enheter. I det fria laddningsläget är all extern kommunikation (Ethernet, 2G/3G) inaktiverad. Om du vill ansluta Chago Wallbox till ett administrationssystem (onlineläge) måste du först kontrollera att grundfunktionerna fungerar innan du kopplar in kommunikationen.

#### 7.1. anslutaning av Chago Wallbox till extern komminikation

För att ändra standardinställningarna bör du ansluta Wallbox enheten via ett webbkonfigurationsverktyg för att kunna gå vidare med driftsättningsinställningarna. Använd Firefox- eller Windows Explorer-webbläsaren vid konfiguration.

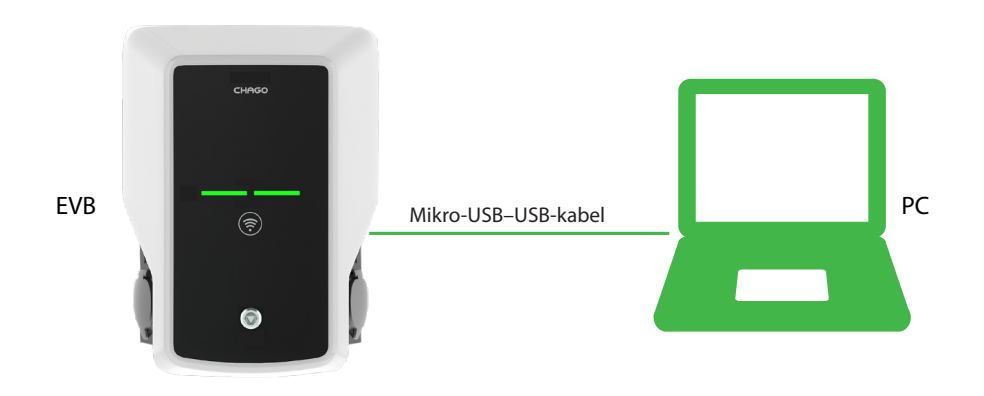

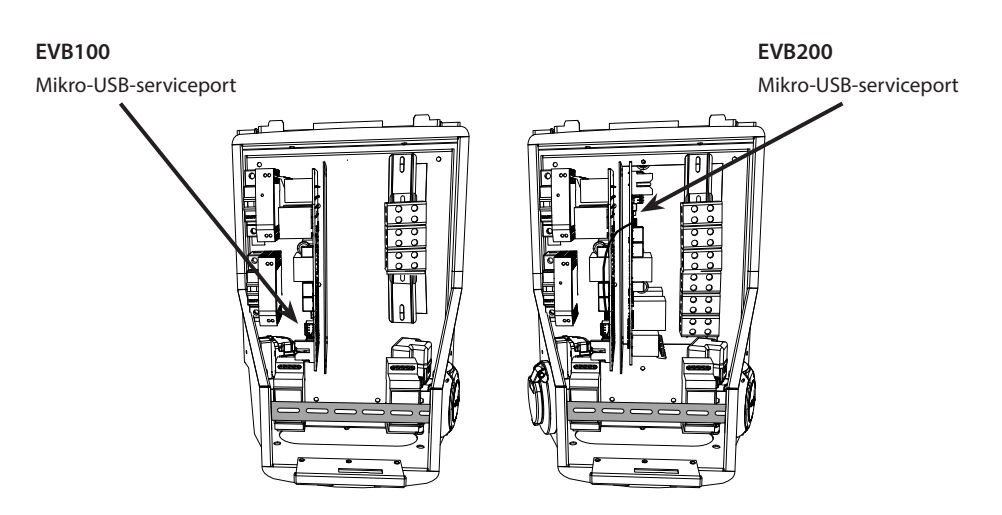

#### 7.2. Konfigurera för Chago Wallbox

1. Logga in som användare för att visa enhetens status och inställningar.

Gå till: http://192.168.123.123/

Inloggningssidan öppnas. Välj Master (huvudstyrenhet) eller Slave (slavstyrenhet) för att granska inställningarna.

| Master |                 |                      |                  |  |  |
|--------|-----------------|----------------------|------------------|--|--|
| Slave  |                 |                      |                  |  |  |
|        | Please select t | se controller you wa | nt to configure. |  |  |
|        |                 |                      |                  |  |  |
|        |                 |                      |                  |  |  |

2. Logga in som operatör för att utföra ändringarna.

Anslut till SLAVSTYRENHETEN. Gå till: http://192.168.123.123/operator

Anslut till HUVUDSTYRENHETEN. Gå till: http://192.168.123.123:81/operator

När operatörsurvalet visas kan du ändra anslutningsinställningarna (OCPP, Ethernet, 3G-modem etc.)

Ange följande om webbläsaren ber om användarnamn och lösenord:

 ${\sf Anv} \\ and \\ arnamn = operator$ 

Lösenord = yellow\_zone

| State                                                    | CharpePoint ID (OCPP)          | +49*639*00000000001                                                                | OCPP Charge Point ID that is used to identify towards the backend system                                                                                                    |
|----------------------------------------------------------|--------------------------------|------------------------------------------------------------------------------------|----------------------------------------------------------------------------------------------------|
| -                                                        | OCPP State (connector 1)       | licut                                                                              | State of OCPP at connector 1.                                                                                                    |
| operation                                                | Type2 State (connector 1)      | (A) Vehicle not connected                                                          | State of TYPE2 socket at connector 1.                                                                                                    |
|                                                          | Signaled current               | 0                                                                                  | The current in Ampere that is signaled to the vehicle via PAM.                                                                                                    |
|                                                          | Schuko State (connector 1)     | IDLE                                                                               | State of Schuko socket at connector 1.                                                                                                    |
|                                                          | Connection State (Backend)     | NOT CONNECTED                                                                      | The current state of the backend connection on TCP level                                                                                                    |
|                                                          | Connection State (Modern)      | OFF                                                                                | Show at which state in the connection sequence the modern is currently operating. Show OK when connected.                                                                                          |
| Operatörs-                                               | Free charging                  | On                                                                                 | This mode allows charging without authorization via RPID or the backend. Charging is started immediately after<br>a vehicle is connected                                                           |
| امتد                                                     | RCMB protection state          | 30mA OFF 6mA OFF Extra Enors: OFF                                                  | RCMB protection state                                                                                                    |
| vai                                                      | Slave State                    | ListenSocket 0 Status 3 Enor.4 ktTag: PidTag: Tranid -1 time:0                     | Slave State                                                                                                    |
|                                                          | ChargePoint Geo Location       | Not Available                                                                      | Link to a map showing the geographical location of the charge point,                                                                                                    |
| Synliga 3G Network operator<br>Network registration mode | UNKNOWN                        | The name of the network operator the built-in 3G modern is currently connected to. |                                                                                                    |
|                                                          | Network registration mode      | Disable                                                                            | The current network registration mode of the 3G modern which informs about the technology (2G, 3G) and about the registration (home network, roarting)                                             |
|                                                          | Network registration state     | Not Registered and Not Searching                                                   | The registration state to the mobile network.                                                                                                    |
|                                                          | Modern access technology       | OSM.                                                                               | Shows which access technology (20, 30) the modern is currently using                                                                                                    |
|                                                          | Scan network operators at boot | 0#                                                                                 | Determines whether upon boot a search for available network operators is carried out. The result can then be<br>requested as separate parameter. The value is automatically set to off after boot. |
|                                                          | Operator Selection Mode        | Automatic                                                                          | Operator Selection Mode, Auto or Manual                                                                                                    |
|                                                          | Mobile country code (MCC)      | 0                                                                                  | Mobile country code as determined from the SIM card. This tells you which country your SIM card comes from                                                                                         |
|                                                          | Mobile Network Code (MNC)      | 0                                                                                  | Mobile Network code as determined from the SIM card. This tells you which mobile network operator your SIM card comes from                                                                         |
|                                                          | Location area code (LAC)       | 0                                                                                  | Location area code as reported by the built-in 3G modern, this value can be used to determine the location of th<br>charge point                                                                   |
|                                                          | (1321) <sup>2</sup>            |                                                                                    | I Cell ki as reported by the built-in 3G modern, this value can be used to determine the finer location of the charge                                                                              |

#### 7.3. Ibruktagande av fristående laddningspunkt

#### 1.a) Fri laddning

Fri laddning är som standard aktiverat. Laddningen startar så fort som ett fordon ansluts. Det går inte att auktorisera med ett RFID-kort eller via serversystemet.

- 1. Öppna front kåpan.
- 2. Slå PÅ F01/F02.
- 3. Kontrollera att likströmsmatningen aktiveras (grön lysdiod)
- Vänta tills lysdioden på framkåpan växlar från rött till grönt. Obs! Starten tar ca 1–2 minuter.
- 5. Enheten kan nu användas i det fria laddningsläget.

Obs! Den maximala laddningsströmmen är som standard 32 A (detta kan ändras). Logga in på laddningspunkten och ange det nya värdet för maximalström med parametern *Strömgräns (A)*. Ändra huvud- och slavstyrenheterna var för sig. Mer information finns i kapitel 7.1 och 7.2.

| Energy management from second meter                        | Off -     | Enabling of energy Management from second meter                                                                     |
|------------------------------------------------------------|-----------|----------------------------------------------------------------------------------------------------|
| Current limit for energy management from second<br>meter   | 80        | Current limit for energy management from second meter in Ampere (A)                                                 |
| Energy management from external input                      | DISABLE - | Enabling of energy Management from external input                                                                   |
| Current limit for energy management from external<br>input | 16        | Single Phase RMS current limit for energy management from external input in An<br>80 A. Set to 0A to pause charging |

Obs! Konfiguration av matningsfas Laddningspunkten är som standard konfigurerad med trefasmatning. Om enfasmatning används ändrar du faskonfigurationen. Logga in på laddningspunkten och ange den befintliga fasparametern *Faser anslutna till laddningspunkten*. Ändra huvud- och slavstyrenheterna var för sig. Mer information finns i kapitel 7.1 och 7.2.

| Power source voltage                 | 230                          | Single phase RMS voltage of the power source feeding the chargep<br>calculation from power values from meter |
|--------------------------------------|------------------------------|----------------------------------------------------------------------------------------------------|
| Phases connected to the Change Point | L1 + L2 + L3 V               | This parameter describes how many and which phases are used                                                  |
| Language of Display                  | Multi-Language EN-DE-FR-NL V | The language of display texts on the LCD display, if available. Only                                         |

#### 1.b) Laddning med åtkomstbehörighet

Laddningen startar när RFID-kortet används i RFID-läsaren.

- 1. Öppna front kåpan.
- 2. Slå PÅ F01/F02.
- 3. Kontrollera att likströmsmatningen aktiveras (grön lysdiod)
- Vänta tills lysdioden på front kåpan växlar från rött till grönt. Obs! Starten tar ca 1–2 minuter.
- 5. Anslut den bärbara servicedatorn till Wallbox-enheten via en USB-serviceport på styrkortet.
- 6. Logga in på http://192.168.123.123:81/operator.
- 7. Inaktivera det fria laddningsläget.

8. Lägg till RFID-ID:t i laddningspunktens internminne:

Obs! Lista över ID:n som har separerats med kolon i cacheminnet. Max 80 poster visas. Listan måste vara tom för att rensa cacheminnet. ID:n från listan läggs till utan att de övriga cacheposterna tas bort.

Se nedanstående exempel.

| List of entries in cache | ad51b6c,3E240811 | List of colon-separated IDs for the cache. A maxim<br>be empty. The listed IDs are added, while the other |
|--------------------------|------------------|----------------------------------------------------------------------------------------------------|

- 9. När du är klar klickar du på *Save and Restart* för att tillämpa de nya inställningarna.
- 10. Vänta tills lysdioden på front kåpan växlar till grönt.
- 11. Stäng font kåpan.

#### 7.4. Ibruktagande av onlineladdningspunkt

#### 2.a) Konfigurera Ethernet-drift

- 1. Öppna front kåpan.
- 2. Slå PÅ F01/F02.
- 3. Kontrollera att likströmsmatningen aktiveras (grön lysdiod)
- Vänta tills lysdioden på front kåpan växlar från rött till grönt. Obs! Starten tar ca 1–2 minuter.
- 5. Anslut den bärbara servicedatorn till Wallbox-enheten via en USB-serviceport.
- 6. Logga in på http://192.168.123.123:81/operator
- 7. Följande inställningar måste aktiveras för att enheten ska kunna användas i onlineläge:

Anslutningsinställningar för serversystemet:

- A Laddningspunkts-ID (OCPP), detta är som standard styrenhetens serienummer (master/slav)
- Anslutningstyp, välj Ethernet
- ♦ OCPP-läge (beroende på vilket kommunikationsprotokoll som stöds av det anslutna serversystemet)

♦ SOAP-/JSON OCP-webbadress (anslutningsadresser för serversystem). Välj SOAP eller JSON beroende på vilket OCPP-läge som används

Inställningar för Ethernet-anslutning:

- ♦ DHCP används
- 8. När du är klar klickar du på *Save and Restart* för att tillämpa de nya inställningarna.
- 9. Vänta tills lysdioden på front kåpan växlar till grönt.
- 10. Kontrollera att ID:t för den inställda laddningspunkten är synligt i serversystemet.
- 11. Stäng front kåpan.

#### 2.b) Konfigurera 3G-drift

Ett mikro-SIM-kort krävs per Wallbox-enhet.

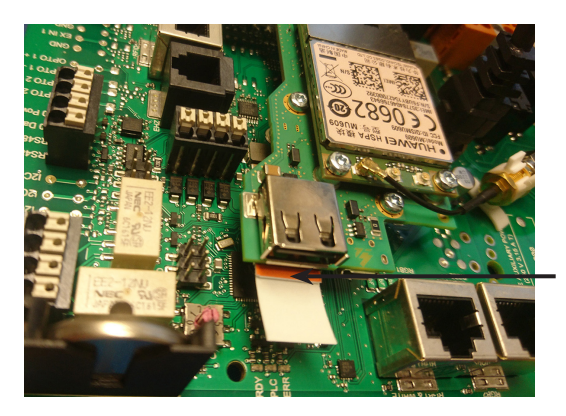

Mikro-SIM-kort Om du vill ta bort mikro-SIM-kortet fäst en vita fliken på kortets baksida.

- 1. Öppna front kåpan.
- 2. Slå PÅ F01/F02.
- 3. Kontrollera att likströmsmatningen aktiveras (grön lysdiod)
- Vänta tills lysdioden på framkåpan växlar från rött till grönt. Obs! Starten tar ca 1–2 minuter.
- 5. Anslut den bärbara servicedatorn till Wallbox-enheten via en USB-serviceport.
- 6. Logga in på http://192.168.123.123:81/operator
- 7. Följande inställningar måste aktiveras för att enheten ska kunna användas i onlineläge:

Anslutningsinställningar för serversystemet:

- ♦ Laddningspunkts-ID (OCPP), detta är som standard styrenhetens serienummer (master/slav)
- Anslutningstyp, välj 3G
- OCPP-läge (beroende på vilket kommunikationsprotokoll som stöds av det anslutna server systemet)
- ◊ SOAP-/JSON OCP-webbadress (anslutningsadresser för serversystem). Välj SOAP eller JSON beroende på vilket OCPP-läge som används

Inställningar för 3G-modem:

- APN-namn (operatörsberoende)
- ◊ APN-användarnamn/-lösenord (om tillämpligt)
- PIN-kod för SIM-kortet (för icke-PIN-versioner)
- 8. När du är klar klickar du på *Spara och starta om* för att tillämpa de nya inställningarna.
- 9. Vänta tills lysdioden på front kåpan växlar till grönt.
- 10. Kontrollera att ID:t för den inställda laddningspunkten är synligt i serversystemet.
- 11. Stäng framkåpan.

## 8. Bruksanvisningar

#### 8.1. Användargränssnitt

Lysdioderna visar laddningspunktens status på följande sätt:

| Laddningspunktens status                   | Lysdiodens<br>färg | Lysdiodens<br>sken |
|--------------------------------------------|--------------------|--------------------|
| Laddningspunkten är ledig och kan användas | Grön               | Fast               |
| RFID läses av, inloggning pågår            | Grön               | Blinkande          |
| Inloggning misslyckades, åtkomst nekad     | Röd                | Fast               |
| Användaren är inloggad, laddning möjlig    | Grön               | Pulserande         |
| När kabeln ansluts                         | Grön               | Två blinkningar    |
| Fordon anslutet, laddning har inte startat | Grön               | Pulserande         |
| Fordon anslutet, laddning har startat      | Blå                | Pulserande         |
| Laddning pågår                             | Blå                | Fast               |
| Felstatus                                  | Röd                | Fast               |

#### 8.2. Laddning

#### Fri laddning

- Starta laddningen genom att koppla in elfordonet.
- Avbryt laddningen genom att koppla från elfordonet först från bil sidan.

#### Ladda med RFID

Du måste ha ett RFID-kort med åtkomstbehörighet till laddningspunkten.

#### Börja ladda med RFID

- När laddningspunkten är ledig och lysdioden lyser grönt kan du starta laddningen.
- Håll upp ett RFID-kort framför RFID-läsarens avläsningsområde.
- När RFID-kortet har lästs in blinkar laddningspunkten grönt och du får behörighet att ladda. Om inloggningen misslyckas växlar lysdioden till rött sken. Om inloggningen lyckas börjar lysdioden pulsera med grönt sken.
- Du är nu inloggad på laddningsstationen.
- Anslut elfordonet för laddning. Lysdioden växlar till fast blått sken.

#### Avbryta laddning med RFID

- Håll upp ett RFID-kort framför RFID-läsarens avläsningsområde.
- När du avbryter laddningen växlar lysdioden till pulserande grönt sken och du kan dra ut laddningskabeln.
- När du har dragit ur kabeln loggas du ut från laddningspunkten och laddningspunkten är ledig för nästa användare.

# 9. Teknisk information

| Elanslutningar             |                                                                |
|----------------------------|----------------------------------------------------------------|
| Nominell matningsspänning  | Enfas/trefas, 230/400 VAC, 50 Hz                               |
| Laddningsström (nominell)  | 3 x 32 A, konfigurerbar mellan 6 A…32 A                        |
| Laddningseffekt (nominell) | Max. 22 kW per laddningsuttag                                  |
| Matningskontakter och      | L1, L2, L3, N, PE                                              |
| klämmor                    | Cu 2,5–50 mm², Al 6–50 mm²                                     |
|                            | 10 mm <sup>2</sup> rekommenderat vid nominell effekt           |
|                            | Åtdragningsmoment (Nm): 4 Nm (2,5 - 4 mm²), 12 Nm (6 - 50 mm²) |

| Konstruktion och mekanismer |                                            |
|-----------------------------|--------------------------------------------|
| Material                    | Ram: Målad metallram                       |
|                             | Kåpa: Plast                                |
| Färg                        | Ram: Målad metallram (RAL7021 "Antracit")  |
|                             | Kåpa: Vit & svart tejp                     |
| Vikt                        | ca 10 kg, beroende på produktkonfiguration |
| IP-klass                    | IP54                                       |
| IK-klass                    | IK10                                       |
| Drifttemperatur             | -30 °C+50 °C                               |
| Standarder                  | IEC 61851-1                                |
|                             | IEC 62196-2 (vägguttag/kontakter)          |
|                             | IEC 61439-1:2011                           |
| Godkännanden/märkningar     | CE                                         |

| Användargränssnitt   |                                                   |
|----------------------|---------------------------------------------------|
| Vägguttag            | Mode 3/type 2 eller Mode 3                        |
| Laddstatusindikering | 3-färgad lysdiod (grön/klar, blå/laddar, röd/fel) |
| Användningsåtkomst   | RFID (ISO/IEC 14443A, ISO/IEC 15693)              |
|                      | Fri åtkomst                                       |
|                      | Mobilappar via tredjepartsoperatörer              |
| Strömmätning         | Inbyggd mätning                                   |

| Säkerhetsfunktioner |                                                                                                    |
|---------------------|----------------------------------------------------------------------------------------------------|
| RCMB                | Inbyggt: RCMB (restströmsdetektering på 6 mA likström)                                                                            |
| Jordfelsbrytare     | Monteras externt (minst typ A, 30 mA)                                                                                             |
| Överspänningsskydd  | Monteras externt (klass C, nominell ström 32 A)                                                                                   |
| Styrspänning        | 12 V likström                                                                                                    |
| Temperaturreglering | Höga driftstemperaturer, som vid direkt solljus, kan orsaka försva-<br>gad laddningsström eller tillfälliga avbrott vid laddning. |

| Styrning och kommunikation |                       |  |
|----------------------------|-----------------------|--|
| Driftläge                  | Fristående/online     |  |
| Trådlös                    | 2G/3G                 |  |
| Kabel                      | Ethernet              |  |
| Protokoll                  | OCPP1.5 eller OCPP1.6 |  |

# 10. Garanti

Garantivillkoren finns på <u>www.chago.com</u>.

# 11. Måttritning

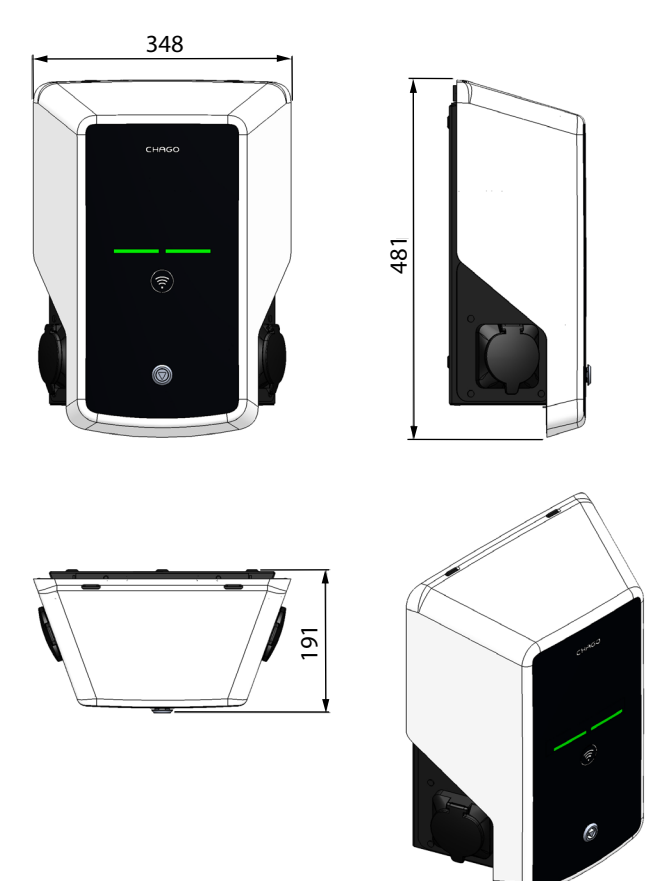

## 12. Kontrollista för installation/driftsättning

#### Inledning

Den här kontrollistan är till hjälp för att säkerställa både mekanisk och elektrisk installation, samt ibruktagande av Chago Wallbox.

#### Före installation

Läs de produktspecifika installationsanvisningarna innan några åtgärder utförs.

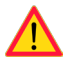

Obs! Installationen får endast utföras av en behörig elektriker samt tillämpa lokala och internationella elsäkerhetsbestämmelser och -standarder.

#### Kontroll av installationen

Gå igenom den visuella, mekaniska och elektriska installationen när laddningspunkten är strömlös.

| KATEGORI                    | Х | PUNKT                                                                                                    | ANMÄRKNINGAR                                                                                              |
|-----------------------------|---|----------------------------------------------------------------------------------------------------|----------------------------------------------------------------------------------------------------|
| Övergripande<br>kontroll    |   | Beställt material har tagits emot.                                                                                                    |                                                                                                    |
|                             |   | Skyddsfilmen av plast har tagits bort.                                                                                                    |                                                                                                    |
|                             |   | Inga synliga repor eller skador.                                                                                                    |                                                                                                    |
| Mekanisk instal-            |   | Laddningspunkten har monterats korrekt på väggen.                                                                                                    |                                                                                                    |
| lation                      |   | Framkåpan går att öppna och stänga utan problem.                                                                                                    |                                                                                                    |
| Elektrisk instal-<br>lation |   | Laddningspunktens elektriska kapacitet överensstämmer<br>med det som har planerats (kabelstorlek, överspännings-<br>skydd o.s.v.).                                           | Se den lokala elritningen.                                                                                |
|                             |   | Tryck till laddningspunkten lätt med handen för att skapa<br>vibrationer och säkerställa att det inte finns någon dålig<br>kontakt eller anslutning (kabel eller kretskort). |                                                                                                    |
|                             |   | Tryck till styrenheten lätt för att skapa vibrationer och<br>säkerställa att det inte finns någon dålig kontakt eller<br>anslutning (kabel eller kretskort).                 |                                                                                                    |
|                             |   | Kontrollera att skyddsjordskabeln är ordentligt fastskru-<br>vad.                                                                                                    |                                                                                                    |
|                             |   | Strömkablarna (L1, L2, L3, N och PE) är korrekt anslutna.                                                                                                    |                                                                                                    |
|                             |   | lsoleringen på strömkablarna (L1, L2, L3, N och PE) är hel.                                                                                                    |                                                                                                    |
|                             |   | Spänningen mellan skyddsjord och neutral är lägre än<br>10 V.                                                                                                    |                                                                                                    |
|                             |   | Skyddsjordskvaliteten är lägre än 3 Ω.                                                                                                    |                                                                                                    |
| Driftkontroll               |   | Alla lysdiodernas status/färg (grön, blå, röd) och RFID-lä-<br>saren fungerar.                                                                                               | Skapa fel och ladda (med<br>RFID-kort). Rött vid start, grönt<br>vid inaktiv och blått under<br>laddning. |
|                             |   | Tillgänglig ström i uttagen. Alla kontakterna (L1, L2 och L3)<br>måste testas.                                                                                               | Använd testutrustningen för<br>Mode 3.                                                                    |
|                             |   | Kontrollera att det inte finns ström i uttaget när laddnings-<br>punktens lysdioder lyser med grönt sken (L1, L2, L3 och N).                                                 |                                                                                                    |
|                             |   | Använd testutrustningen för läge 3 för att testa funktionen hos läge 3 (från grönt till blått).                                                                              |                                                                                                    |

| Klar för använd- | Rätt programvara används                   |  |
|------------------|--------------------------------------------|--|
| ning             | Rätt driftläge<br>• Fristående<br>• Online |  |

# 13. Anvisningar för underhåll/förebyggande underhåll

## En gång per år

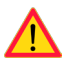

VARNING! Fara för elchock eller personskador.

Koppla från strömmen före arbete inuti enheten eller vid borttagning av komponenter.

| х | UNDERHÅLLSÅTGÄRD                                                                                                    |
|---|----------------------------------------------------------------------------------------------------|
|   | Dra åt alla skruvar på nytt (elkomponenter).                                                                                                    |
|   | Kontrollera läge 3-uttaget och byt ut vid behov (brännskador eller skadade delar). Uttaget omfattas inte av garantin.                                                  |
|   | Kontrollera laddningskabeln och byt ut vid behov.                                                                                                    |
|   | Kontrollera tätningarna.                                                                                                    |
|   | Tryck till laddningspunkten lätt med handen för att skapa vibrationer och säkerställa att det inte finns någon dålig kontakt eller anslutning (kabel eller kretskort). |
|   | Tryck till styrenheten lätt för att skapa vibrationer och säkerställa att det inte finns någon dålig kon-<br>takt eller anslutning (kabel eller kretskort).            |
|   | Skapa fel och ladda (med RFID-kortet) för att kontrollera att alla lysdiodernas status/färg (grön, blå, röd) och RFID-läsaren fungerar.                                |
|   | Testa tillgänglig ström i uttagen. Använd testutrustningen för läge 3 vid behov. Alla kontakterna (L1, L2 och L3) måste testas.                                        |
|   | Använd testutrustningen för läge 3 för att testa funktionen hos läge 3 (från grönt till blått).                                                                        |
|   | Kontrollera att skyddsjordskabeln är ordentligt fastskruvad.                                                                                                    |
|   | Testa spänningen mellan skyddsjord och neutral (måste vara lägre än 10 V).                                                                                             |
|   | Testa skyddsjordens kvalitet (måste vara lägre än 3 Ω).                                                                                                    |
|   | Uppdatera programvaran vid behov (om avtalet omfattar detta).                                                                                                    |
|   | Starta om stationen från F0. Säkerställ att den startar om korrekt.                                                                                                    |

# 14. Felsökning

Laddningsstationen är avstängd, inga lysdioder lyser

| Orsak                                     | Avhjälpande åtgärd                                                                                             |
|-------------------------------------------|----------------------------------------------------------------------------------------------------|
| Ingen nätspänning på kopplingsplint L1.   | Kontrollera nätanslutningen.                                                                                   |
| Kretsbrytaren F0 är frånslagen.           | Koppla på kretsbrytaren F0.                                                                                    |
| Inga lysdioder lyser på 12 V-strömkällan. | Kontrollera nätanslutningen (230 V) till 12 V-strömkäl-<br>lan. I annat fall skall 12VDC strömkällan bytas ut. |
| Styrenhetens strömlysdiod lyser inte.     | Kontrollera strömförsörjningen till styrenheten. Om strömförsörjningen är okej ska styrenheten bytas ut.       |

#### Laddningskabeln är låst i läge 3-uttaget.

| Orsak                                    | Avhjälpande åtgärd                                                                                                    |
|------------------------------------------|----------------------------------------------------------------------------------------------------|
| Oväntat fel uppstod när strömmen var på. | Alternativ 1:<br>Om låsfunktionen för Mode 3 har automatisk upplås-<br>ning, koppla ifrån F0.<br>Alternativ 2:<br>Koppla ur F0. Lös upp spärrat läge manuellt genoma<br>att vrida låsreglaget till upplåst läge. |
| Strömmen är av.                          | Öppna framkåpan. Ändra spärrat läge 3 till upplåst<br>läge. Obs! Om stationen har upplåsningsfunktionen<br>för spärrat läge 3, låses spärrat läge 3 upp automatiskt<br>när strömmen är frånslagen.               |

#### Konfiguration via webbläsare

| Orsak                                                                                                    | Avhjälpande åtgärd                                                                                                    |
|----------------------------------------------------------------------------------------------------|----------------------------------------------------------------------------------------------------|
| Datorn känner inte igen mikro-USB-kontakten.<br>Det går inte att ansluta styrenheten via webb-<br>läsaren. | Kontrollera att RNDIS-nätverksadaptern är tillgänglig<br>via Enhetshanteraren i operativsystemen Windows<br>7/10. Om den inte är tillgänglig uppdaterar du rele-<br>vant Windows-drivrutin. |

# 15. Exempel på intern krets i EVB100

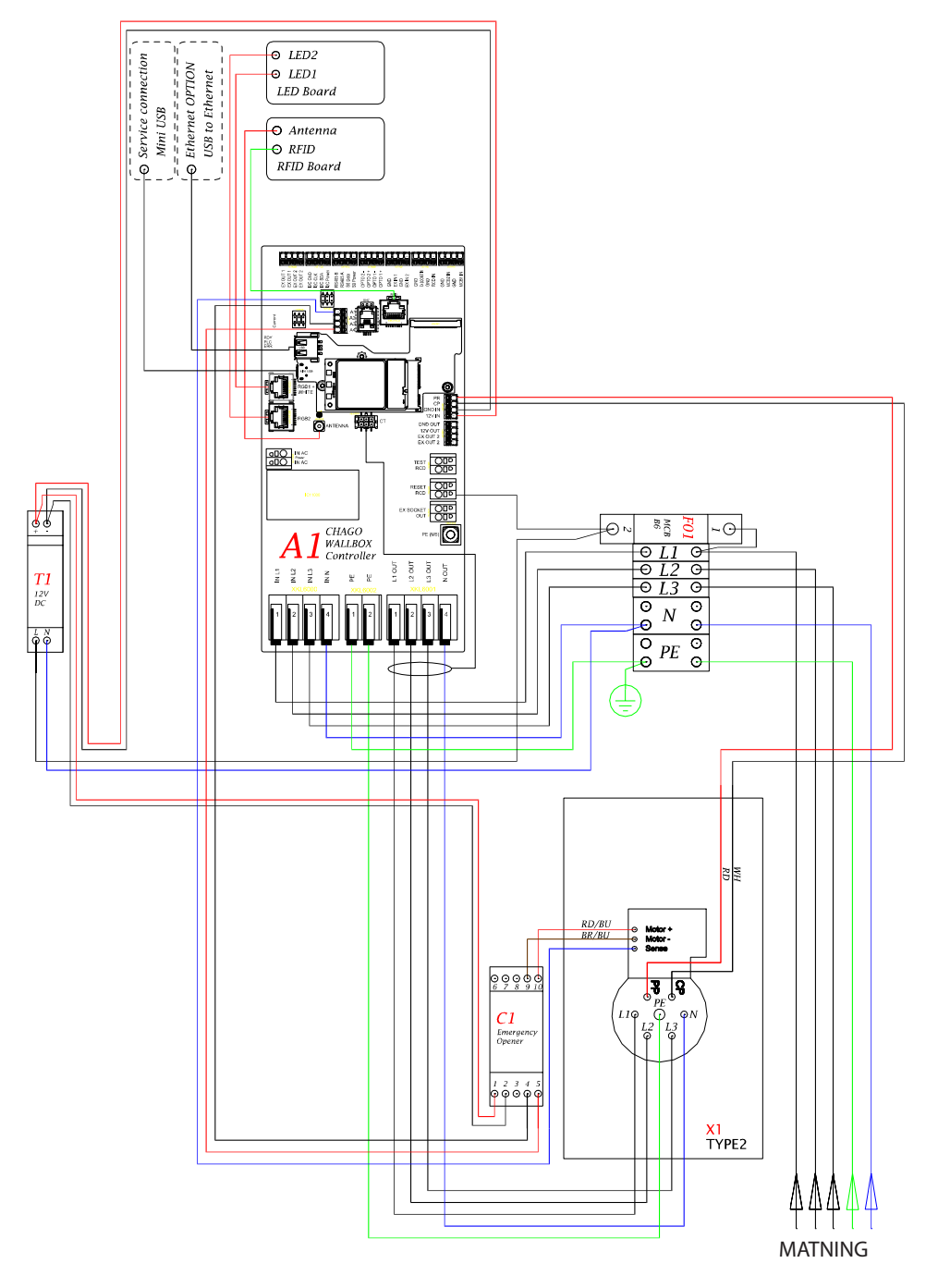

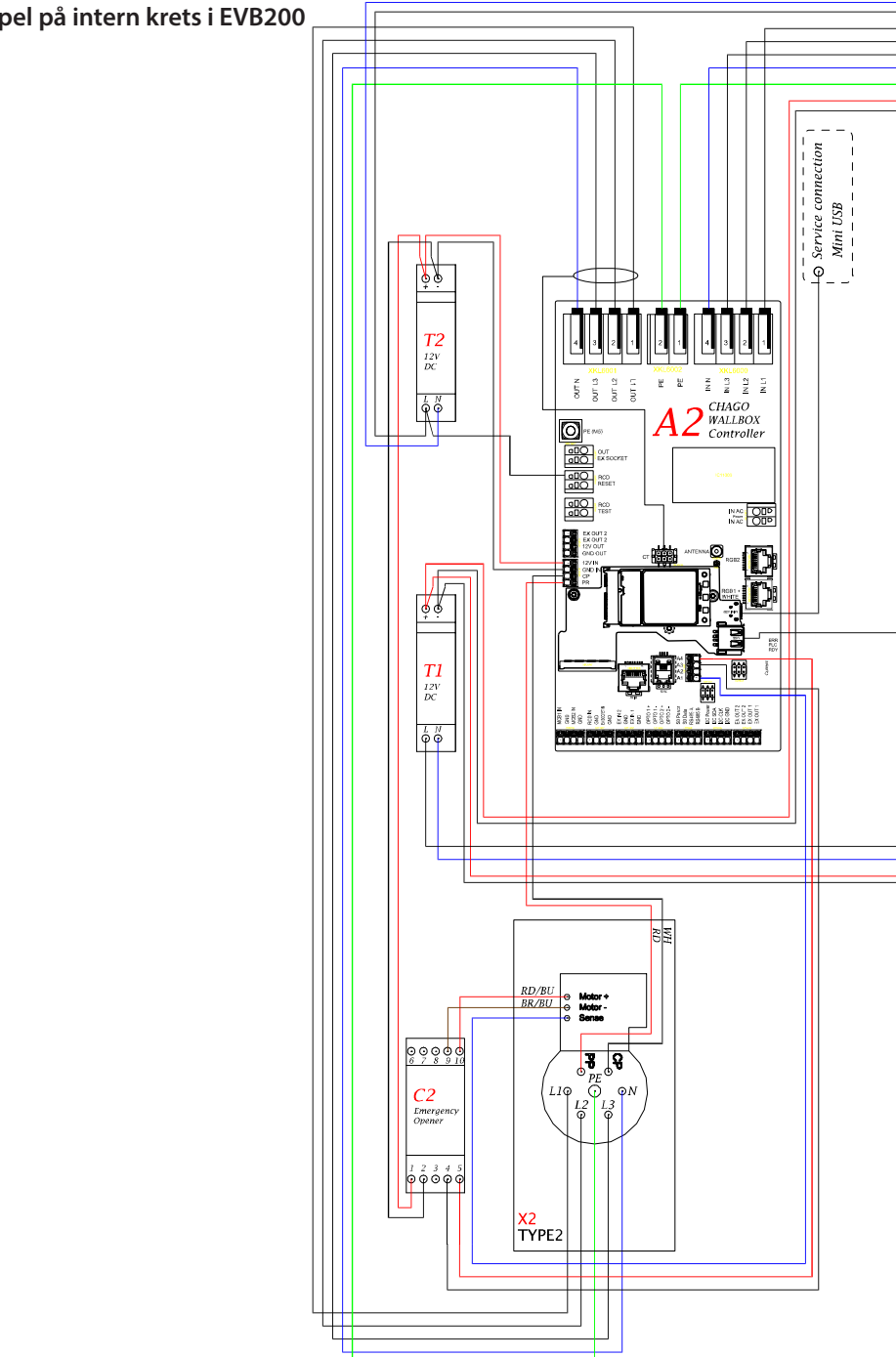

# 16. Exempel på intern krets i EVB200

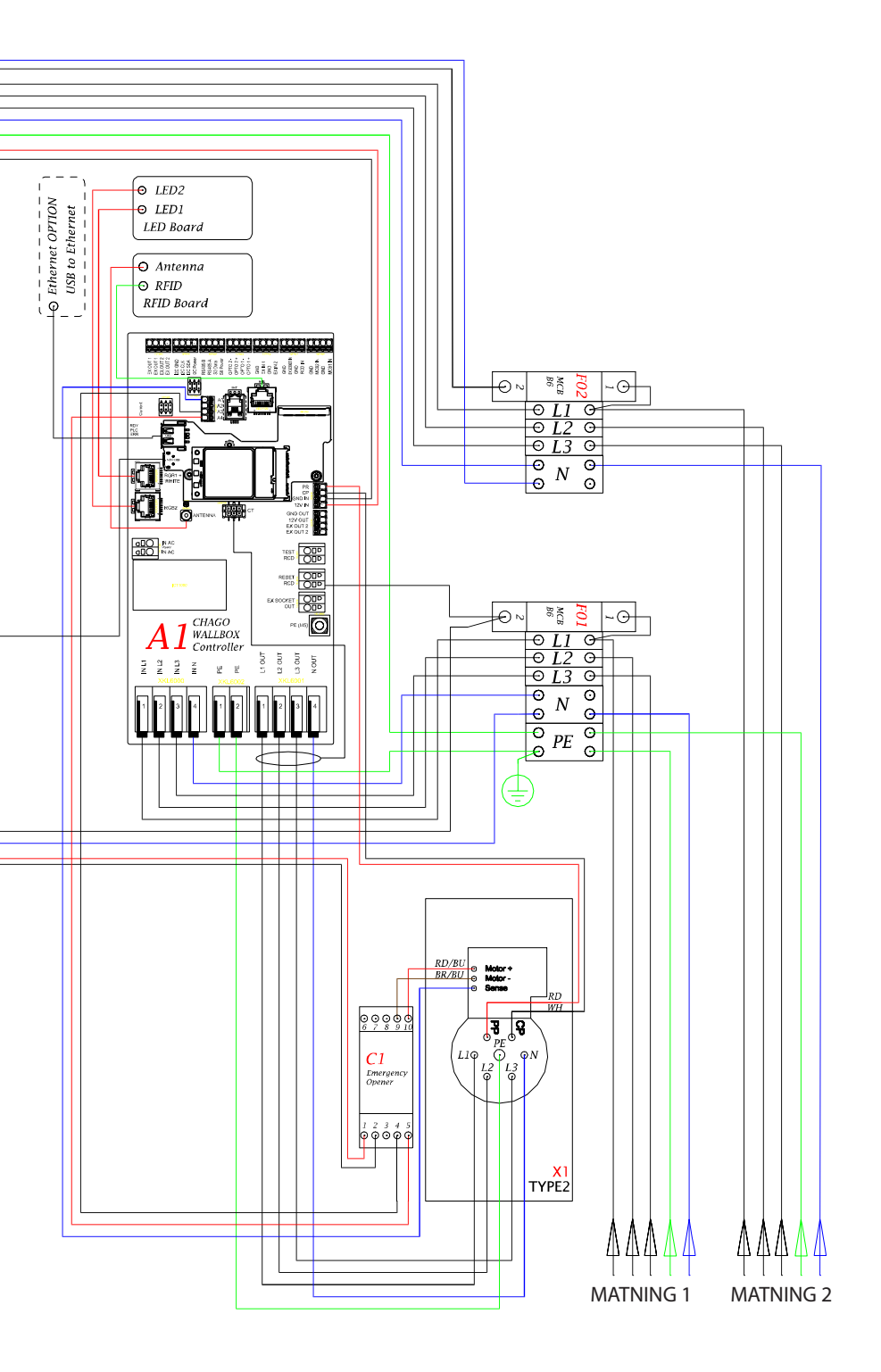

Ensto Chago Oy Kipinätie 1, P.O. Box 77 FIN-06101 Borgå, Finland Tfn +358 20 47 621 Kundtjänst: chago.support@ensto.com chago.support@ensto.com www.ensto.com